## FSA Store Cardless Pay Step by Step Instructions

**Step 1:** When logged into the ASIFlex participant portal, click the "Go to FSA Store" button under the "Shopping" section. This will take you to the FSA Store website.

| VIEW AVAILABLE ACCOUNTS                                              |  |  |  |  |  |  |  |
|----------------------------------------------------------------------|--|--|--|--|--|--|--|
| Health Care FSA                                                      |  |  |  |  |  |  |  |
| PARTICIPANT SERVICES                                                 |  |  |  |  |  |  |  |
| Open Enrollment                                                      |  |  |  |  |  |  |  |
| File an FSA/HRA/DCAP Claim Schedule a Recurring Direct Payment       |  |  |  |  |  |  |  |
| View Recurring Direct Payments                                       |  |  |  |  |  |  |  |
| SHOPPING                                                             |  |  |  |  |  |  |  |
| <b>FSA</b> store                                                     |  |  |  |  |  |  |  |
| FSA shopping made easy with cardless pay, now available at FSA Store |  |  |  |  |  |  |  |

Step 2: Next, select your items and add them to the shopping cart. Then, click "Proceed to checkout".

| FSAstore.cor   | m HSAstore.com                                                                        |                                                                                |              | 12 DAYS OF TECH DEALS   DEA | l 9 is <u>find out</u> |                                 |                   |                  |
|----------------|---------------------------------------------------------------------------------------|--------------------------------------------------------------------------------|--------------|-----------------------------|------------------------|---------------------------------|-------------------|------------------|
| <u></u> ■ Menu | S FSA store                                                                           |                                                                                | Search Eligi | ble Products                |                        | Q                               | ጽ •               | <b>}</b> \$20.98 |
|                |                                                                                       | Ø OURA RING                                                                    |              | SETTERHELP                  | 60 OPTICAL             | <b>∀</b> вуте                   |                   |                  |
|                | Your Car                                                                              | t                                                                              |              |                             |                        |                                 |                   |                  |
|                | Sign in to unlock member-only rewards and savings.                                    |                                                                                |              |                             |                        | \$35.01 away from FREE shipping | ļ                 |                  |
|                | 1 ltem                                                                                |                                                                                | Each         | Quantity                    | Total                  | Subtotal<br>Shipping cost       | \$14.99<br>\$5.99 |                  |
|                | Bausch and Lomb Biotrue Multi–<br>Purpose Solution for Soft Contact<br>Lenses, 10 oz. |                                                                                |              |                             |                        | Estimated Tax                   | \$0.00<br>\$20.98 |                  |
|                | SKL<br>BIO BIO In S<br>Ed<br>Sa                                                       | J# 11794<br>n Size: <b>10 oz.</b><br>Stock<br><u>it</u><br><u>ve for later</u> | \$14.99      | - 1 +                       | \$14.99 <b>Ü</b>       | Proceed to checkout             | Apply             | Q Chat           |

Step 3: Then, you will get the below popup box. Select "Continue as Guest".

|                                              | SIGN IN          | CREATE         |                   |
|----------------------------------------------|------------------|----------------|-------------------|
| Welcome                                      | back!            |                |                   |
| Earn FSA Perks® Poin<br>the checkout process | nts, unlock mei  | mber-only rewa | rds, and speed up |
| EMAIL                                        |                  |                |                   |
| PASSWORD                                     |                  |                |                   |
| Remember me                                  |                  |                | Forgot Password?  |
|                                              | Sign In &        | Check Out      |                   |
|                                              | <b>G</b> Sign in | with Google    |                   |
| (                                            | Continue         | As Guest       |                   |

Step 4: After you put in your name, address, and phone, click "Proceed to Payment".

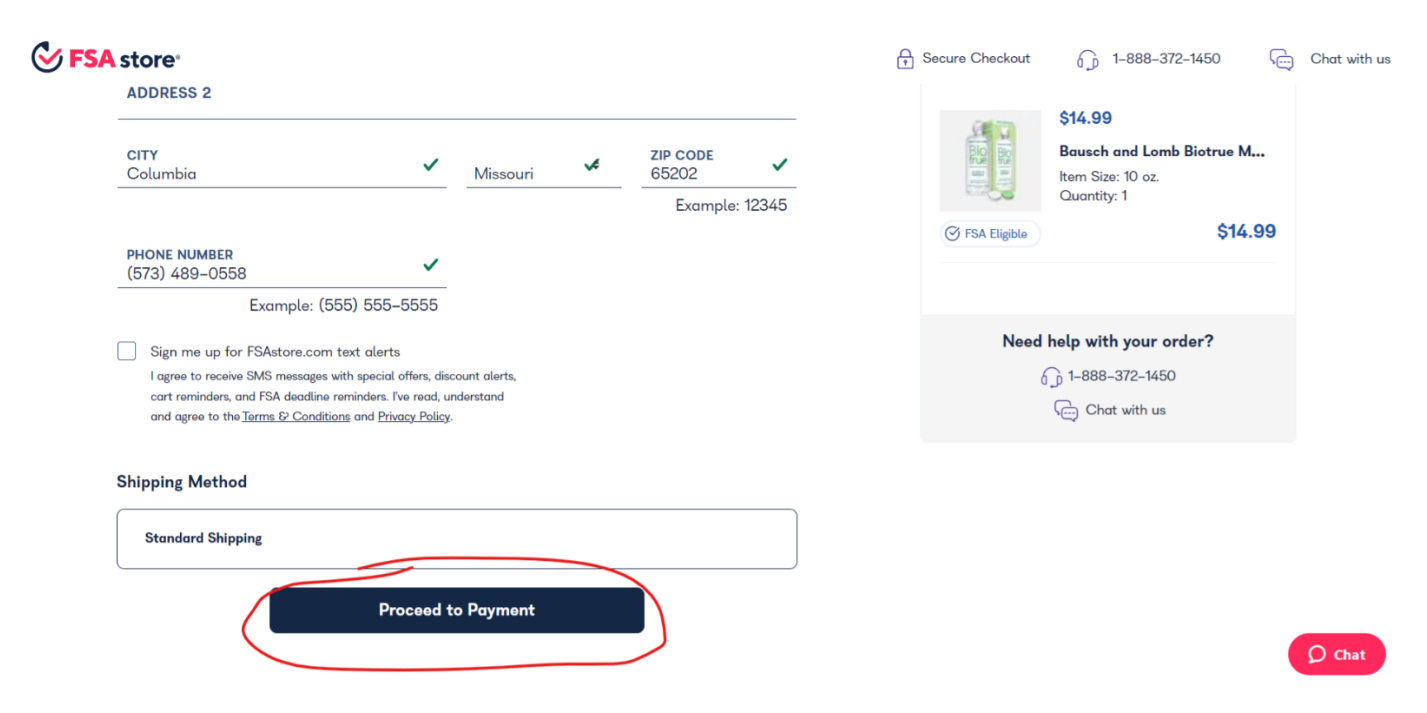

**Step 5:** You should then get the option for ASIFlex Cardless Pay, FSA Card, or Credit Card. Choose "ASIFlex Cardless Pay" and click the button that says "Click to Link my ASIFlex Account".

| FSA store <sup>®</sup> |                                                                                                    |                                                                                                    |             |  |  |  |  |  |
|------------------------|----------------------------------------------------------------------------------------------------|----------------------------------------------------------------------------------------------------|-------------|--|--|--|--|--|
| Billing Address        |                                                                                                    |                                                                                                    |             |  |  |  |  |  |
| Same as Shipp          | Same as Shipping                                                                                                    |                                                                                                    |             |  |  |  |  |  |
| Select A Paymer        | nt method                                                                                                    |                                                                                                    |             |  |  |  |  |  |
| ASIFlex Cardle         | ss Pay                                                                                                    | FSA Card                                                                                                    | Credit Card |  |  |  |  |  |
| ASI<br>FLEX            | ASIFlex is the expiration of healthcare Linking is each click By choosing yes method for sea communicate w funds from successful to the sea communicate w funds from successful to the sea communicate w funds from s | A you like to link your ASIFlex Account ?<br>is the most convenient way to spend your FSA dollars. No cards. No<br>ion date. Just a secure account that lets you shop for your favorite<br>care products.<br>is easy, and secure.<br>Click to Link my ASIFlex Account<br>ing yes, your ASIFlex account will be added to your FSAstore.com account as your default payment<br>for seamless shopping. You may delete this default payment type at any time. You authorize us to<br>icate with ASIFlex directly regarding your ASIFlex account and to accept payment via deduction of<br>m such account. |             |  |  |  |  |  |

Please review the details on this page and then submit order.

I've read, understand and agree to the <u>Terms of Use</u> and <u>Privacy Notice</u>.

## Step 6: Click "Place Order".

 $\checkmark$ 

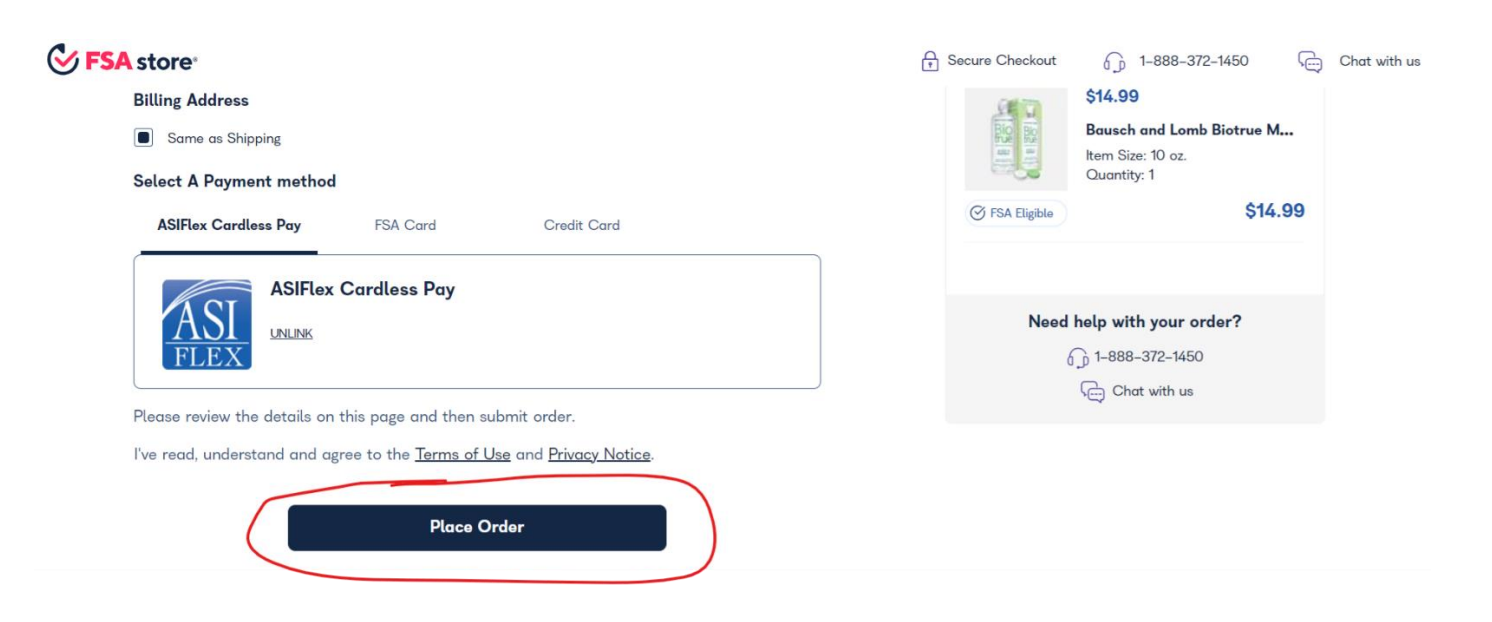

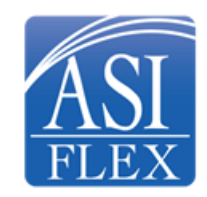

**ASIFlex Customer Service**